## 注册业务撤回

登录"中国建造师网"(点击进入),点击"注册建造师管理信息系统"(图1)。

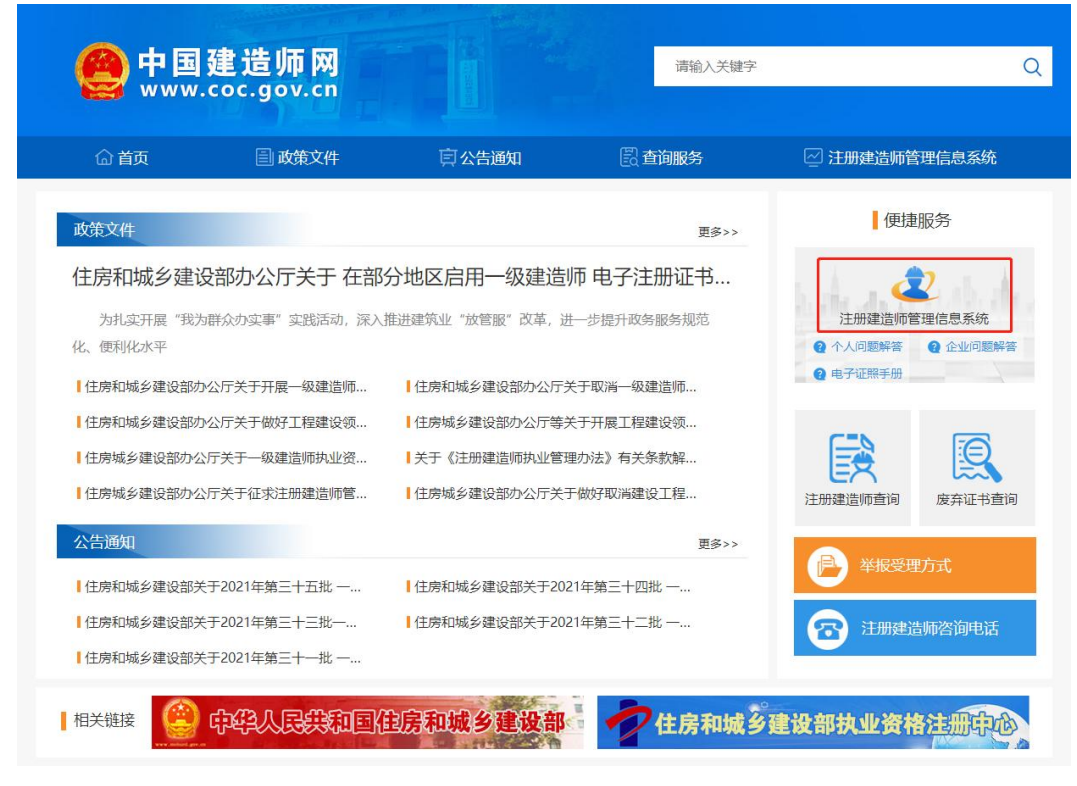

(图1)

然后点击"企业入口"(图2),进入"企业用户登录"界面(图3)。

| 一级建造师注册                                                                                                    | 册管理信息系统                                   |
|----------------------------------------------------------------------------------------------------|-------------------------------------------|
| <ul> <li>Останование</li> <li>Останование</li> <li>Остано</li></ul> | <ul> <li>(□□□)</li> <li>企业入口 →</li> </ul> |
| 版权所有:住房和城乡美                                                                                                    | 建设部执业资格注册中心                               |

进入"企业用户登录"界面后(图3),按提示输入信息后,点击"登录",进入"一级建造师注册管理信息系统"企业版首页(图4)。

| 企      | 业用户登录       |
|--------|-------------|
| 请输入用户名 | 1           |
| 请输入密码  | Â           |
|        | 登录          |
| 请输入验证码 | A PART      |
| 記密码?   | 还没有账号? 马上注册 |

(图3)

|                    | ₩ 航资                    | ▶ 关闭操作+ ≫道出 |  |  |  |  |  |  |  |  |  |
|--------------------|-------------------------|-------------|--|--|--|--|--|--|--|--|--|
| 建造纬注册管理系统<br>(企业版) | 关于平台                    |             |  |  |  |  |  |  |  |  |  |
| ● 主页               | 主要功能<br>• 企业23.企业用户登记管理 |             |  |  |  |  |  |  |  |  |  |
| ♀ 注册上报             |                         |             |  |  |  |  |  |  |  |  |  |
| 4 企业信息             | 即将到期人员(有效期30大以内)        |             |  |  |  |  |  |  |  |  |  |
| ▲ 异常信息查询           |                         |             |  |  |  |  |  |  |  |  |  |
|                    |                         |             |  |  |  |  |  |  |  |  |  |
|                    |                         |             |  |  |  |  |  |  |  |  |  |
|                    |                         |             |  |  |  |  |  |  |  |  |  |
|                    |                         |             |  |  |  |  |  |  |  |  |  |
|                    |                         |             |  |  |  |  |  |  |  |  |  |
|                    | 访问中华人民共和国住房和城乡建设部       | h.          |  |  |  |  |  |  |  |  |  |

(图4)

进入"一级建造师注册管理信息系统"企业版首页后(图5),点击左侧的"注册上报",然后选择菜 单中的"注册上报",状态选择"已上报",输入需要撤回注册业务人员的身份证号码或姓名后,点击"查 询",然后在查询结果中最右侧点击"撤回",点击"确定"即可完成注册业务撤回。

## 注:只能在部级未受理状态下申请撤回。

|                          | ・              ・              ・              ・              ・              ・              ・              ・              ・              ・              ・              ・              ・              ・              ・              ・              ・              ・              ・              ・              ・              ・              ・              ・              ・              ・              ・              ・              ・              ・              ・              ・              ・              ・              ・              ・              ・              ・              ・              ・              ・              ・              ・              ・              ・              ・              ・              ・              ・              ・              ・              ・              ・              ・              ・              ・               ・              ・              ・              ・              ・              ・              ・ |               |              |       |        |         |      |    |          |       | ▶ 关闭操作 • | ● 退出              |        |           |  |
|--------------------------|----------------------------------------------------------------------------------------------------|---------------|--------------|-------|--------|---------|------|----|----------|-------|----------|-------------------|--------|-----------|--|
| 一致在8941月日日日日日日日<br>(企业版) |                                                                                                    | _             |              | _     |        |         |      |    |          |       | _        |                   |        |           |  |
| ∉ 扳 〈                    |                                                                                                    | 리             | R            | ~     | 申请开始日期 | <b></b> | 申请结束 | 日期 | <b></b>  |       | ~        |                   | 姓名     | Q查询       |  |
| ♀注册上报 ~                  | 1                                                                                                    | <b>查</b> 海增项注 | 自册业务进度可选择上报料 | 术态为"无 | 需上报"查询 |         |      |    |          |       |          |                   |        |           |  |
| 注册上报                     |                                                                                                    | □ <u></u>     | 号 证件号码       | 姓名    | 所在省    | 所在城市    | 业务类别 | 性别 | 执单名称     | 状态    | 申请时间     | 上报时间              | 申请退回原因 | 操作        |  |
| 已注册人员                    |                                                                                                    | 1             |              | -     |        | 2000    | 2010 | a. | <u>e</u> | 已上版   |          | The second of the |        | ● 滞留 ● 学情 |  |
| ▲ 企业信息 <                 |                                                                                                    |               |              |       | 1000   | -       | -    |    | -        | 215   |          |                   |        |           |  |
| ▲ 异常信息查询 〈               |                                                                                                    | -             |              | _     |        |         |      |    |          | CALIN |          |                   |        |           |  |
|                          | 1                                                                                                    | 显示第1到         | 第2条记录,总共2条记  | Ŕ     |        |         |      |    |          |       |          |                   |        |           |  |
|                          |                                                                                                    |               |              |       |        |         |      |    |          |       |          |                   |        |           |  |
|                          |                                                                                                    |               |              |       |        |         |      |    |          |       |          |                   |        |           |  |

(图5)